# 中信银行 B2B 网上支付操作手册

- ▶ 操作系统要求: Windows XP、7、10
- ▶ 浏览器要求: IE 8、9、10、11, 仅支持 32 位版本
- 1 登陆相关设置

#### 1.1 首次登陆设置

第一步:插入 USBKey,系统将会自动识别用户并显示在登录页中。系统支持无证书登录和有证书登录,根据需要可自由切换。

| <b>企业网上银行</b> 切换至无证书登录    | 1    |
|---------------------------|------|
| 证书选择 11100114476050078896 | -    |
| 用户代码 OCT3                 | 目动带出 |
| 用户密码                      |      |
| USB Key密码                 |      |
| 爱 录                       |      |

在"用户密码"输入框中输入网银登录密码,在"USBKey 密码" 输入框中师傅 USBKey 的 PIN 码。点击"登录"按钮进入系统。

注意首次登录时,"用户密码"和"USBKey 密码"以密函形式提供,请开启密码,其中"网银登录密码"对应登录页的"用户密码",

"USBKey 密码"对应登录页的"USB Key 密码"。

第二步:用户首次登录成功后,进入初始信息设置页面,需要进行"新 登录密码"和"预留信息"的设置。

| 初始信息设置                                              |                               |               |
|-----------------------------------------------------|-------------------------------|---------------|
| 用户姓名:(                                              | ОСТ3                          |               |
| *新登录密码:                                             |                               |               |
| *新蜜码确认:                                             |                               |               |
|                                                     |                               |               |
| *预留信息设置:                                            | 欢迎您, OCT3!                    | 最多可输入30个汉字    |
| 温馨提示:<br>1、首次登录网银需                                  | 要设置您的密码。                      | *********     |
| <ol> <li>2、请输入0-12位半</li> <li>3. 首次登录需要你</li> </ol> | F用央乂大小与子母、数子或者的狙台<br>≈设置预留信息。 | 并注意区方入小与。     |
| 4、您设置的预留信                                           | 1.息将在登录后,在首页与用户名称一同           | 显示,帮助您识别钓鱼网站。 |
| 5、您设置的预留信                                           | 1息,可以登录后在"用户管理""预             | 留信息修改"中进行修改。  |
|                                                     | 确认取消                          |               |

1.2 登陆

|          | 使<br>作<br>thina | 言银行<br>CITIC BANK |      |
|----------|-----------------|-------------------|------|
|          | 企业网上银行          | 切换至无证书登录          |      |
|          | 证书选择 11100      | 11447605007889€   |      |
|          | 用户代码 OCT3       |                   | 自动带出 |
| Edward . | 用户密码            |                   |      |
|          | USB Key密码       |                   |      |
|          | 登:              | <b>录</b>          |      |
|          | 如果記書書詞题。通知HTOS  | 558或联系您的客户经理      |      |
|          |                 |                   |      |

#### 2 B2B 网上支付操作流程

# 2.1 电子支付开通设置

企业账户需要开通网上银行和电子商务功能方可进行 B2B 支付。 2.2 制单

确认支付信息,点击"确定"。跳出提示对话框,显示制单成功,等 待复核。网页显示审核处理中,即表示订单已经提交成功。

# ₩ 中信银行 | B2B支付网关

下载中心 退出

| <complex-block>ChiefeEreser:Listent-semilistikitafinitisticInterest:Image:Correst:Catage:Catage:Catage:Catage:AratiCatage:Catage:</complex-block>                                                                                                    | 当前交易 网上支付                        |                  |                              |
|----------------------------------------------------------------------------------------------------|----------------------------------|------------------|------------------------------|
| 客户名称:北史中全国信科技有限公司       选择业务链:       00100000006863452经办审核 •         用户姓名:        115510182600016550-北京中金国船 •         小帮手       人民币         方件強以交易          古意意志选择业务链:在核对信息<br>表示,点击:"确定" 按钮确认实          小带手       人民币         百克意志选择业务链:在核对信息<br>表示,点击:"确定" 按钮确认实          小中畫面交易伝恋可以在:"网上支          「中畫面交易供答。"          「日本流"          「日本流"                                                                                                    | 会员信息                             | ▲ 充值支付           |                              |
| 小森手       可用余额:            を杵薙以交易        市种:       人民币             ・請您首先选择业务链,在核对信息           市沖:       6041909179058386553             ・請您首先选择业务链,在核对信息           汀单端号:       16041909179058386553             ・読定           の11           ○16041909179058386553             ・読定           ○160419091743           ○160419091743             ・読定           ○16041909173003899499           ○16             ・読          な気支付           ○19年楽源:          在线支付             ・ご単振源:          ち付           ○19173903899499               ・読書:          000020           協要:           000020             ・強支付           ・強要:           ●11000000           ●11000000             ・          ・          ・          ●11000000           ●11000000               ・          ●11000000           ●11000000           ●11000000             ・          ●11000000           ●11000000                                                                                                    | 客户名称:北京中金国信科技有限公司<br>用户姓名:       | 选择业务链:           | 0010000000006863452经办审核 ▼    |
|                                                                                                    |                                  | 何 <u></u> 氣账尸:   | 1113310162600016330-北京中亚国( ▼ |
| 小帯手       市公都:       中金支付有限公司(客户备付金)            を件強以交易        前户交易流水号:       160419091790583865533            1. 首な首先点番 "确定" 按钮确认息表<br>古場合, 点番 "确定" 按钮确认息表<br>古場合, 点番 "确定          160419091790583865533            订申询问交易状态。          こ160419091743            かい一声で見合いのいた "网上支<br>付"中宣词交易状态。          0.01            び申未源:          在线支付<br>订申未源:          在线支付<br>订单描述:            び自び目の9173903899499           商品名称:          支付订单<br>商品类别:            黄定           の0020             御金支付           の定                                                                                                    |                                  | 可用未额:            | 人民币                          |
| を拌確以交易           南户交易流水号: 16041909179058386553             北海像首先选择业务链,在核对信息           订单编号: 16041909179058386553             近に、白.田、禰鹿ご、按钮确认交           づ一単時间: 20180419091743             砂(1) 中雪間交易状态。           ①「単未源: 16041909173038899499             砂(1) 中雪間交易状态。           ⑦「単糸源: 16041909173903899499             砂(1) 中雪間交易状态。           ⑦「単未源: 16041909173903899499             ①「単本派: 5d订订单           ③付「印単描述: 16041909173903899499             ①「単描述: 5d行订单           ③の1             ①「単描述: 5d行订单           ③の1             『「単本源: 支付订単           ③付190             『「単本源: 5d行订单           ③の1             『「単本派: 5d行订单           ③の1             『「「単本派: 5d行           ③の20             摘要:           ④            ①           ⑧             ①           ③             ①           ③             ③           ③             ③           ③                                                                                                    | 小帮手                              | 商户名称:            | 中金支付有限公司(客户备付金)              |
| 1. 資源首先法择业务链,在核对信息       订单编号:       16041909179058386553         1. 資源首先法择业务链,在核对信息       订单时间:       20160419091743         1. 資源首先法保企,点:       10年頭一       10年金額:       0.01         1. 可单示源:       在线支付       10年末源:       10年末源:       10年末源:         1. 貸加       10日       10日       10日       10日         1. 資加       10日       10日       10日       10日         1. 資加       10日       10日       10日       10日       10日         1. 資加       10日       10日                                                                                                    | 怎样确认交易                           | 商户交易流水号 <b>:</b> | 16041909179058386553         |
| 五误后,点击"确定"按钮确认交       订单时间:       20180419091743         ??确认当前交易后您可以在"网上支       订单金额:       0.01         订单未源:       在线支付         订单描述:       16041909173903899499         商品名称:       支付订单         商品类别:       其他         資注:       000020         摘要: <b>平金支付</b>                                                                                                    | 1_请您首先选择业务链,在核对信息                | 订单编号:            | 16041909179058386553         |
| 2. + # h h a l l 2 g / # b a l 2 g / # b a l 2 g / # | 无误后,点击"确定"按钮确认交                  | 订单时间:            | 20160419091743               |
| W行通知       订单未源:       在线支付         订单描述:       16041909173903899499         商品名称:       支付订单         商品类别:       其他         备注:       000020         摘要:              中金支付                                                                                                    | 2. 确认当前交易后您可以在"网上支<br>付"中查询交易状态。 | 订单金额:            | 0. 01                        |
| 銀行通知       订单/:       测试机构         订单描述:       16041909173903899499         商品名称:       支付订单         商品类别:       其他         备注:       000020         摘要:          學 中金支付       ● ●●                                                                                                    |                                  | 订单来源:            | 在线支付                         |
| 订单描述:       16041909173903899499         商品名称:       支付订单         商品类别:       其他         备注:       000020         摘要:          印金支付                                                                                                    | 银行通知                             | 订单人:             | 测试机构                         |
| 商品名称: 支付订单<br>商品类别: 其他<br>备注: 000020<br>摘要:<br>●中金支付                                                                                                    |                                  | 订单描述:            | 16041909173903899499         |
| 商品类別:       其他                                                                                                    |                                  | 商品名称:            | 支付订单                         |
| 备注:       000020         摘要:                                                                                                    <                                                                                                    |                                  | 商品类别:            | 其他                           |
| 摘要:                                                                                                    |                                  | 备注:              | 000020                       |
| □ 中金支付                                                                                                    |                                  | 摘要:              |                              |
| 中金支付                                                                                                    |                                  |                  | 确定                           |
|                                                                                                    | ■中金支付                            |                  |                              |
|                                                                                                    |                                  |                  |                              |

温馨提示:

制单成功,请通知复核人员登录企业网银进行复核。

| ● 中信银行   B2B支付网:<br>CEENA CITIC BANK                                                                                                    | <del>χ</del>                                        | 下载中心 遇出 |
|----------------------------------------------------------------------------------------------------|-----------------------------------------------------|---------|
| 当前交易                                                                                                    |                                                     |         |
| 第月20日       会员信息         客户名称:       用户姓名:         通知       小椰手         之样強以交易       1.请您首先选择业务链,在核对信息         上,這您首先选择业务链,在核对信息       2.         9.       0.       1.         2.       0.       1.         2.       0.       1.         2.       0.       1.         2.       0.       1.         2.       0.       0.         2.       0.       0.       0.         2.       0.       0.       0.         2.       0.       0.       0.         2.       0.       0.       0.         2.       0.       0.       0.       0.         2.       0.       0.       0.       0.         2.       0.       0.       0.       0.         2.       0.       0.       0.       0.         2.       0.       0.       0.       0.         3.       0.       0.       0.       0.       0.         3.       0.       0.       0.       0.       0.       0.         3.       0.       0. <th0.< th=""> <th0.<< th=""><th>● 充值支付 ● 充值支付 ● ● ● ● ● ● ● ● ● ● ● ● ● ● ● ● ● ● ●</th><th></th></th0.<<></th0.<> | ● 充值支付 ● 充值支付 ● ● ● ● ● ● ● ● ● ● ● ● ● ● ● ● ● ● ● |         |
|                                                                                                    |                                                     |         |

#### 2.3 复核

本操作流程由具有复核权限的财务操作员完成,操作流程如下: 1. 插入复核员Usbkey,下载中信银行公司网银客户端,选择对应的

"用户名",输入"密码","USB Key"密码,点击"登录"。

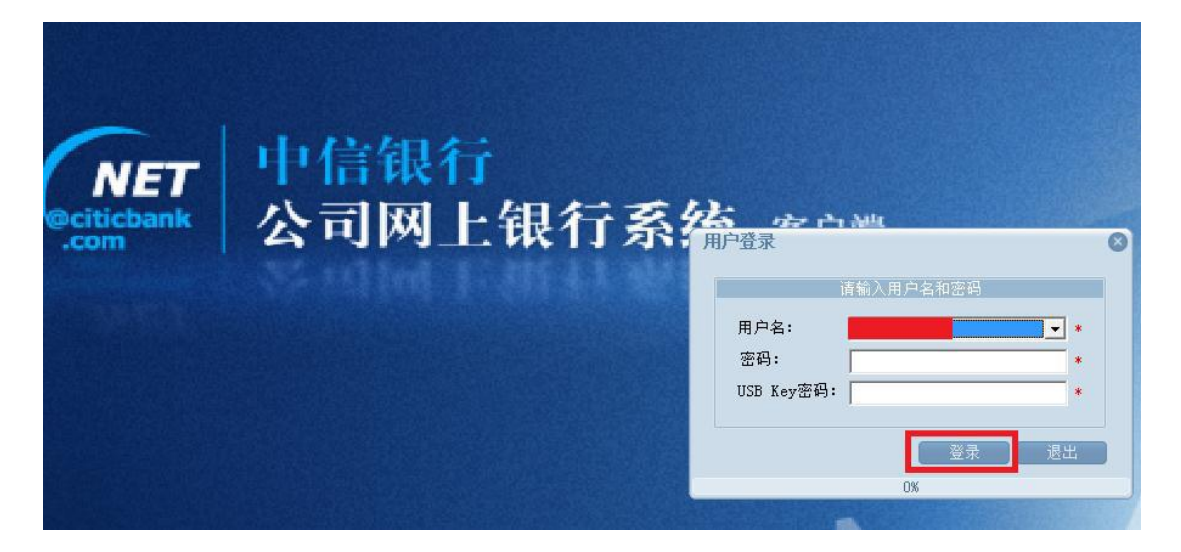

2. 在"B2B电子商务-网上支付-审核"菜单下,选择相应的账户,点击
 "查询",选择需要复核的指令,确认订单信息,点击"审核"。

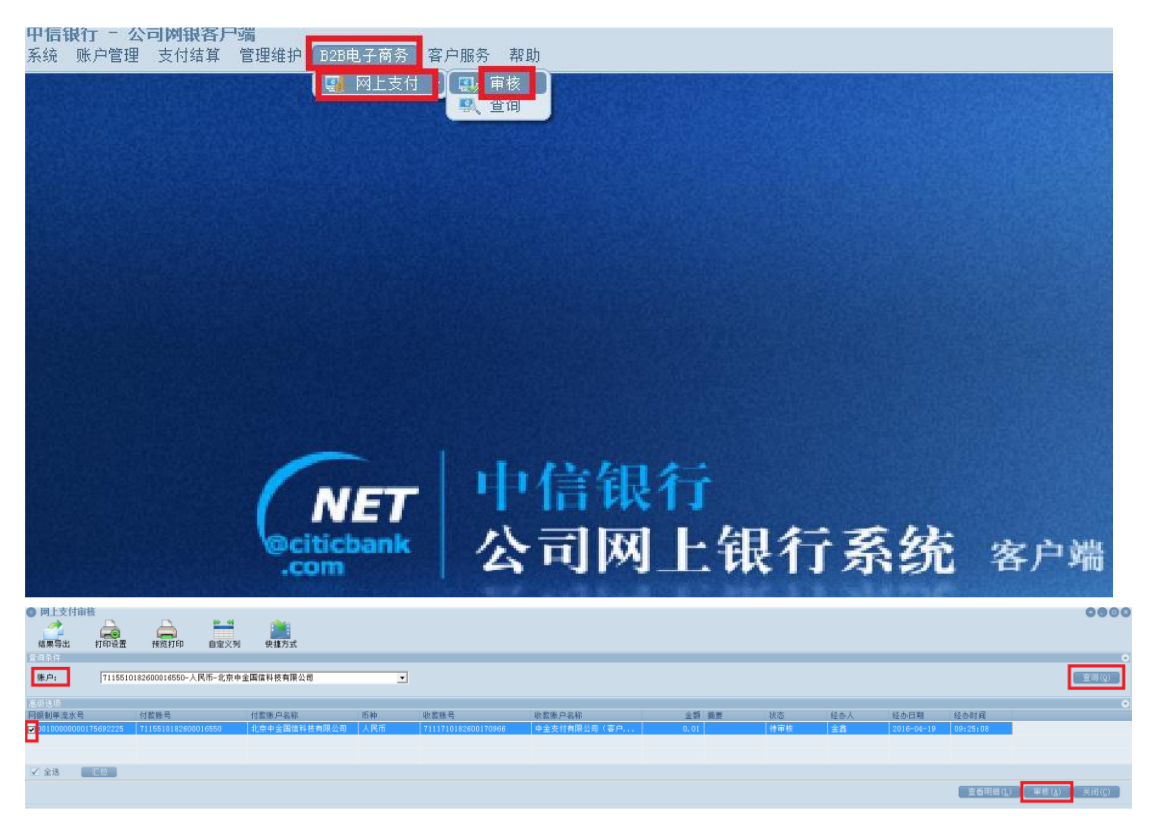

 选择"同意",点击"确定",提示成功或者失败记录总数和总金额, 即此笔订单已经支付完成。

| <ul> <li>         审核结果         <ul> <li></li></ul></li></ul> | ○ 拒绝                | 8            |
|--------------------------------------------------------------|---------------------|--------------|
|                                                              |                     | ( <u>C</u> ) |
| 提示信息<br>成功记录总数:<br>成功记录总数:<br>失败记录总数:<br>失败总金额:<br>失败总金额:    | 1<br>0.01<br>0<br>0 | 8            |

### 3 B2B 网上支付交易明细查询

插入对应USBKey,登录中信银行公司网银客户端。在"B2B电子商务-网上支付-查询"菜单下,点击"查询",选择相应的账户,点击"查 询",选择需要查询的指令,点击"查看明细"。

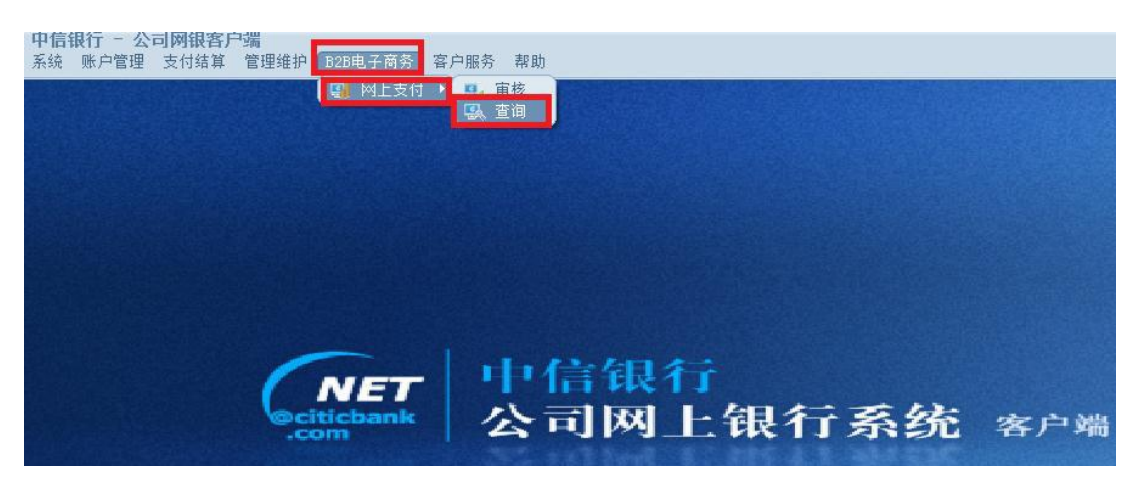